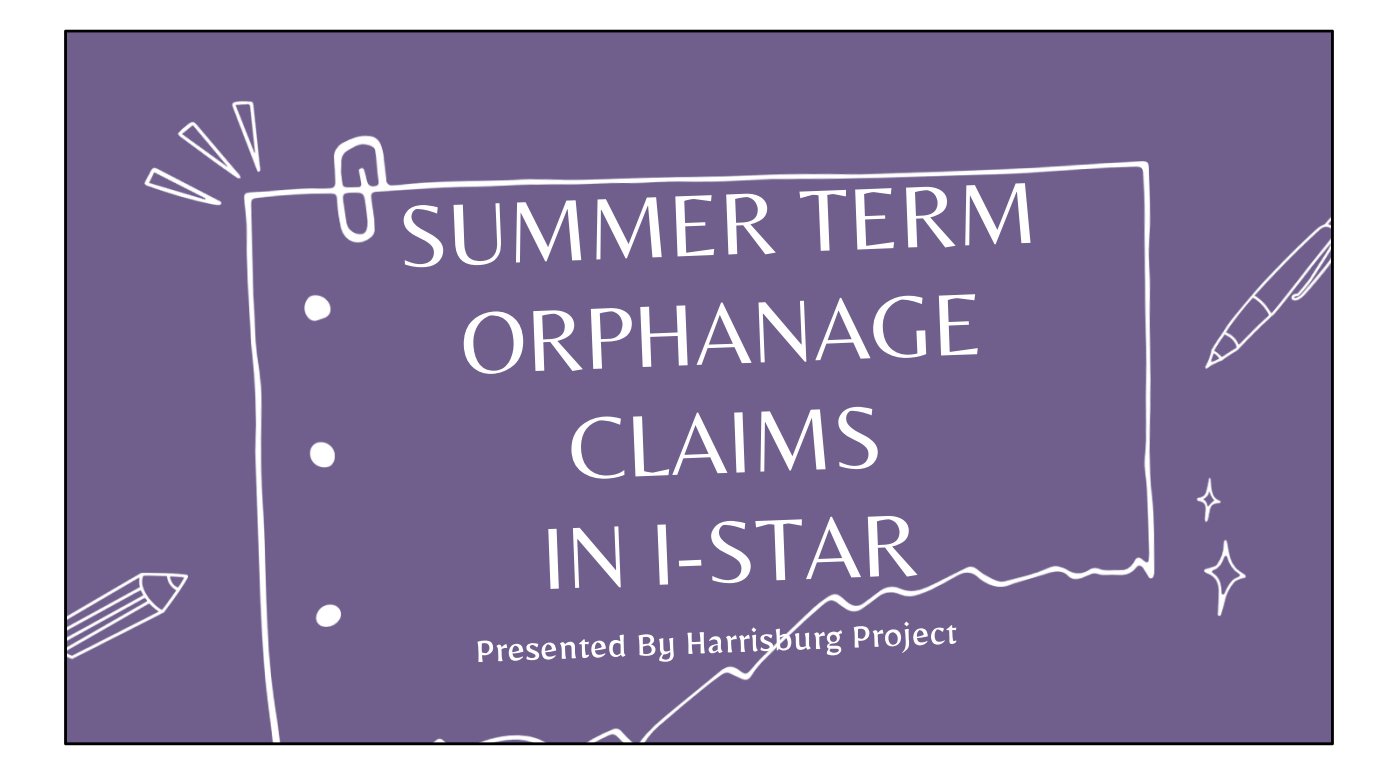

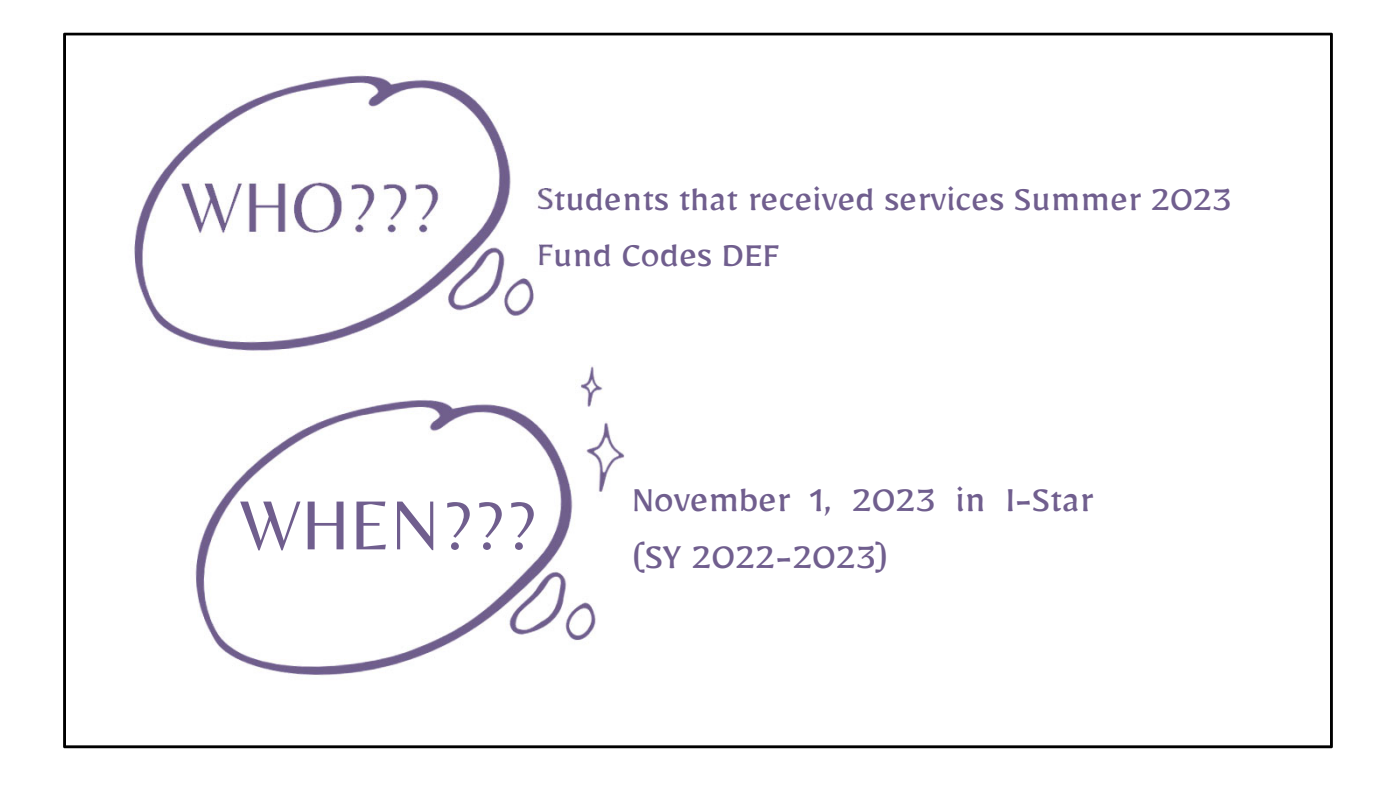

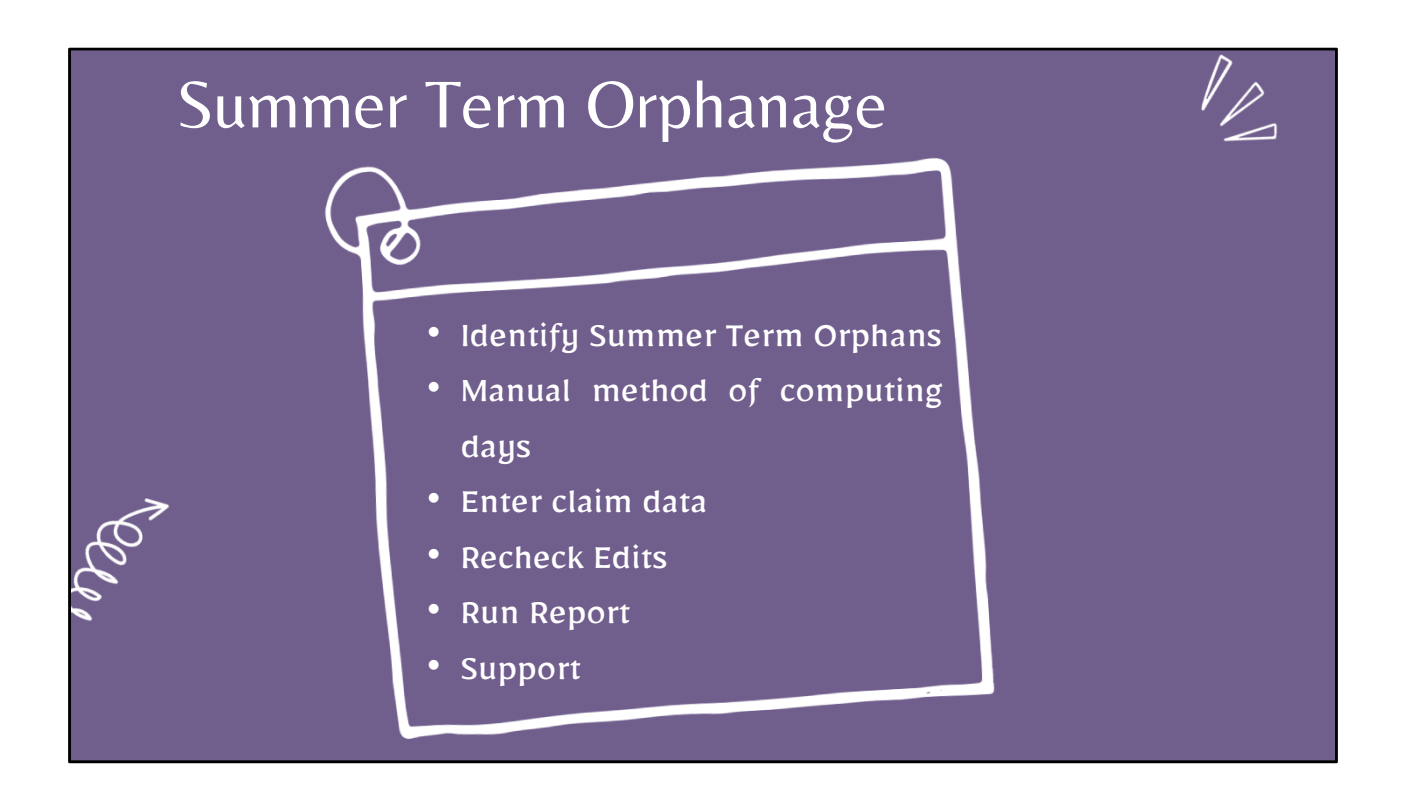

| Identify Summer Term Orphans                                                                                                    |
|----------------------------------------------------------------------------------------------------|
| Approvals Claims Programs Upload riles Case Load Definition Student Claims Filter                                                                                                    |
| Student SIS Id: Show only Out of<br>District:                                                                                                    |
| Last Name: Resident District:                                                                                                    |
| School Vear: 2022-3023 Serving District: V                                                                                                    |
| Status: v Serving School: v                                                                                                    |
| Term: Summer Plant ESection 14-7.03 (Orphanage Act-Individual)                                                                                                    |
| Tulton Bil: Program: State                                                                                                    |
| E E Code: V Class Teacher: Catalana                                                                                                    |
| Lecal Ostrict ID: Class Name: DisSolity: Class Name: DisSolity: Clas |
| Sauth   Gear Search   Recheck Edits   Export to Excel   Export using Import Format Provide   P-Section 14-7.03 (PffVate Facilities/Orphanaco                                                                                                    |
|                                                                                                    |
| From the Student Claims tab:                                                                                                    |
| Change the school year to 2022-2023                                                                                                    |
| Select Summer Term                                                                                                    |
| Select Fund E                                                                                                    |
| Click Search                                                                                                    |
| Repeat for Fund F if applicable                                                                                                    |

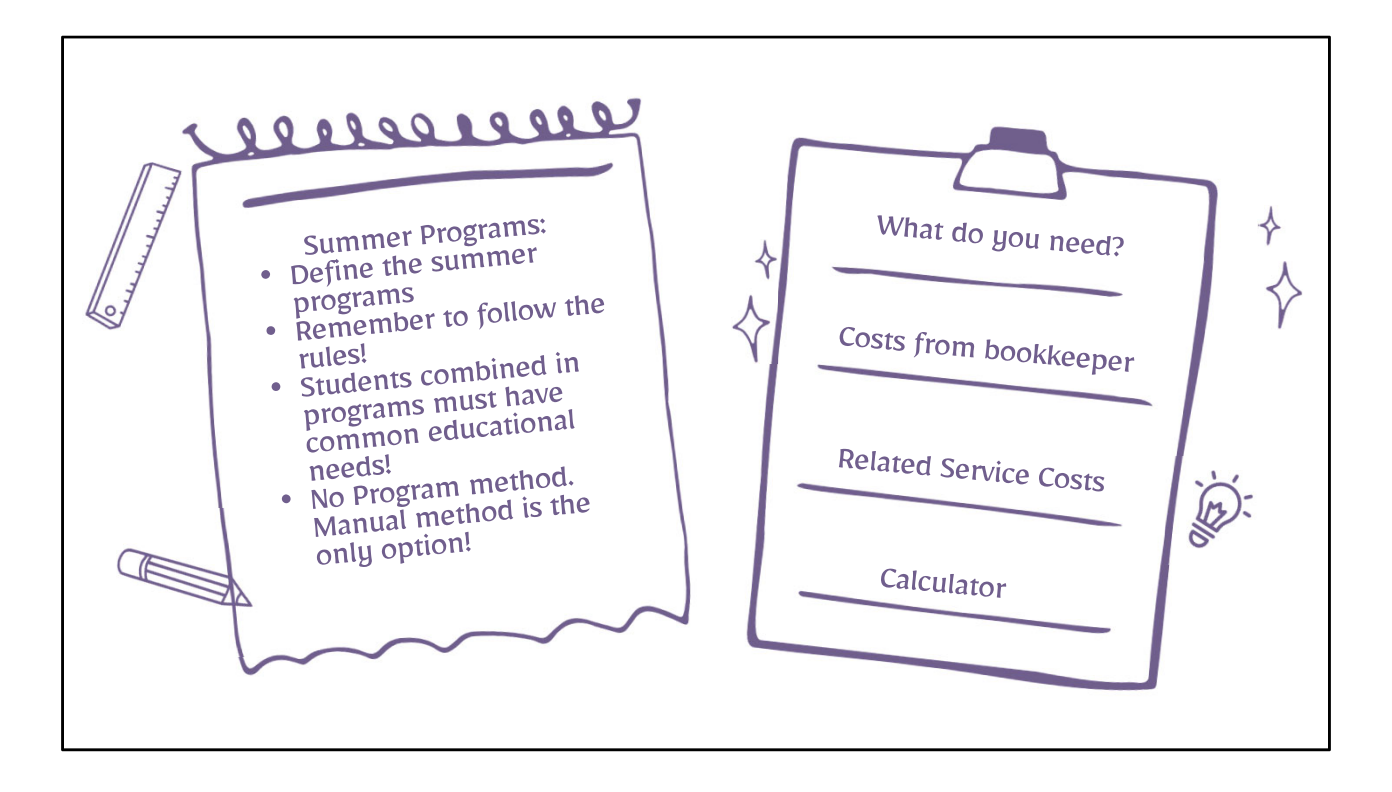

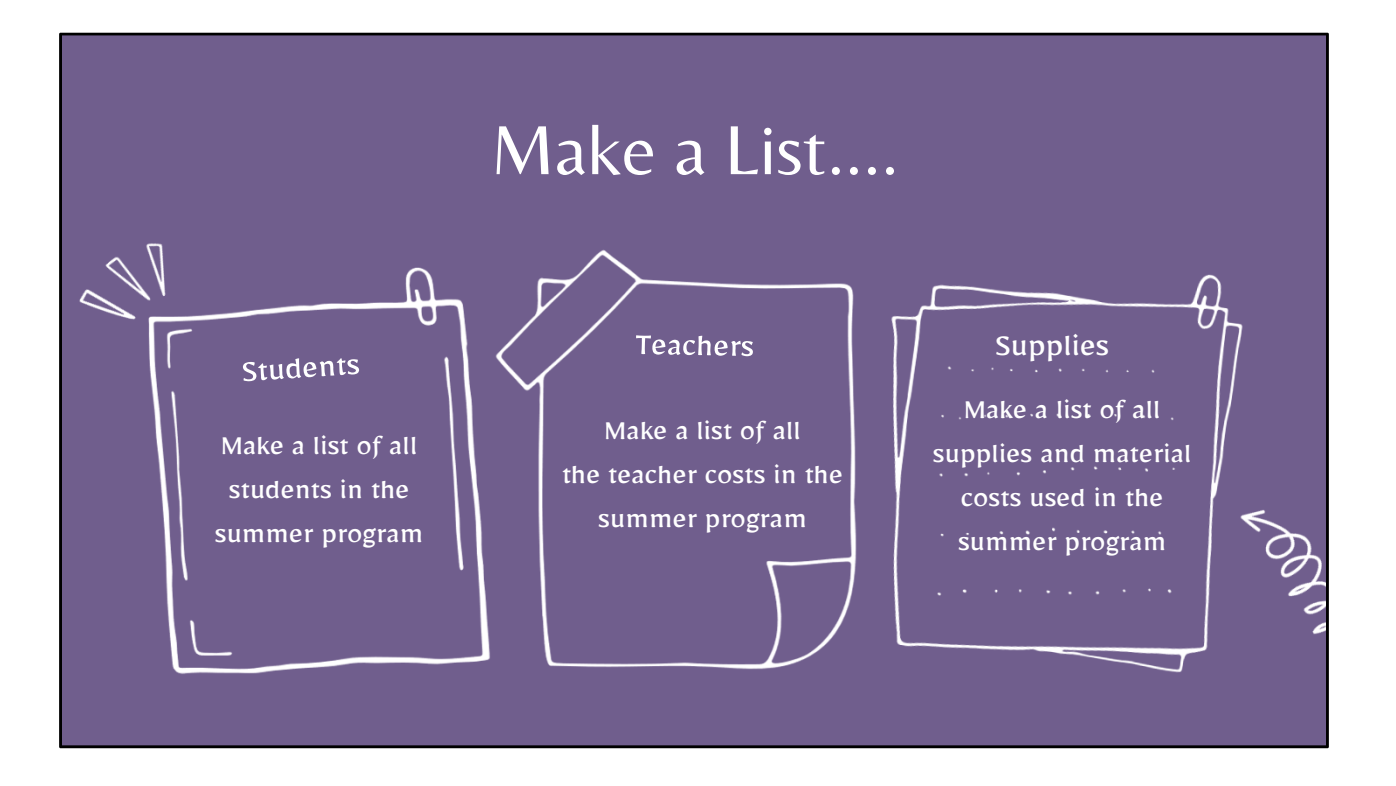

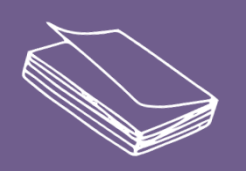

CID

## TO CALCULATE SUMMER TERM ORPHANAGE 'COST PER 1.0 ADE':

Add ALL costs together and divide by the number of Students in the Program - This gives a per student cost.

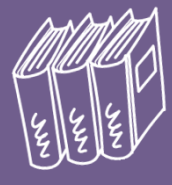

∠0007

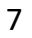

| Method of Computing Days<br>Manual<br>Calendar<br>Calendar (Cost)<br>Program<br>Participation Rates<br>% Regular Ed: 55<br>Participation Days<br>Enrolled In Session<br>Summer 20<br>20<br>Total 20<br>20<br>20 | <ul> <li>Manual Method of Computing Dag</li> <li>FTE</li> <li>Days Enrolled</li> <li>Days in Session</li> <li>Cost Per 1.0 ADE</li> <li>If approval has a related service of<br/>enter Transportation Cost</li> <li>Click Save &amp; Check Errors</li> <li>If show on the service of the service of the ser</li></ul> |
|----------------------------------------------------------------------------------------------------|----------------------------------------------------------------------------------------------------|
| Cost Per 1.0 ADE: 1800<br>Cost Per Pupil: 1800<br>Trans Cost: 465                                                                                                    | Costs<br>Cost Per Pupil:                                                                                                    |

| Approvals       Claims       Programs       Upload Files       Case Load Definition         Student Claims Filter         Student SIS Id:       Show only Out of District:         Last Name:       Resident District:       Image: Color of Color of Color                                                                                                    | Reche              | eck Edits                                      |                                |                                                     |
|----------------------------------------------------------------------------------------------------|--------------------|------------------------------------------------|--------------------------------|-----------------------------------------------------|
| Student Claims Filter         Student SIS Id:       Show only Out of District:         Last Name:       Resident District:         First Name:       Resident School:         School Year:       2022-2023         Status:       Serving District:         Grade:       V         Term:       Summer         Summer       Fund:         E-Section 14-7.03 (Orphanage Act-Individuation of the section of the section of                                                                                                    | Approvals Claims   | Programs Upload Files Case Load Definition     |                                |                                                     |
| Student SIS Id:       Show only Out of District:         Last Name:       Resident District:         First Name:       Resident District:         School Year:       2022-2023         School Year:       Serving District:         Status:       Serving School:         Grade:       Disability:         Term:       Summer         Summer       Fund:         Fund:       Frequence         Tuition Bill:       Program:                                                                                                    |                    | Student Cla                                    | aims Filter                    |                                                     |
| Last Name:       Image: Construct of the second second secon | Student SIS Id:    |                                                | Show only Out of               |                                                     |
| First Name:       Resident School:       Select district to load schools         School Year:       2022-2023       Serving District:       Image: Comparison of the school school schol school school school school schol school school sch                                                               | Last Name:         |                                                | Resident District:             |                                                     |
| School Year:     2022-2023     Serving District:     ✓       Status:     ✓     Serving School:     ✓       Grade:     ✓     Disability:     ✓       Term:     Summer     ✓     Fund:     E-Section 14-7.03 (Orphanage Act-Individual)       Tuition Bill:      Program:     ✓                                                                                                    | First Name:        |                                                | Resident School:               | Select district to load schools                     |
| Status:       V       Serving School:       V         Grade:       V       Disability:       V         Term:       Summer       Fund:       E-Section 14-7.03 (Orphanage Act-Individual)         Tuition Bill:       Program:       V                                                                                                    | School Year:       | 2022-2023                                      | Serving District:              | ✓                                                   |
| Grade: Disability:<br>Term: Summer Fund: E-Section 14-7.03 (Orphanage Act-Individual) Tuition Bill: Program:                                                                                                    | Status:            | S                                              | Serving School:                | ✓                                                   |
| Term: Summer Fund: E-Section 14-7.03 (Orphanage Act-Individua)                                                                                                    | Grade:             | Y                                              | Disability:                    | ✓                                                   |
| Tuition Bill: Program:                                                                                                    | Term:              | Summer                                         | Fund:                          | E-Section 14-7.03 (Orphanage Act-Individua          |
|                                                                                                    | Tuition Bill:      |                                                | Program:                       | <b>v</b> ]                                          |
| Related Services: Reimbursement Status: Fund: F-Section 14-7.03 (Private Facilities/Or                                                                                                    | Related Services:  | <u> </u>                                       | Reimbursement Status:          | Fund: F-Section 14-7.03 (Private Facilities/Orphana |
| EE Code: Class Teacher: V                                                                                                    | EE Code:           | <b></b>                                        | Class Teacher:                 | ✓                                                   |
| Local District ID:                                                                                                    | Local District ID: |                                                | Class Name:                    | ~                                                   |
| DOB Event:                                                                                                    | DOB                |                                                | Event:                         | ×                                                   |
| Search   Clear Search   Recheck Edits   Export to Excel   Export using Import Format   Recalc Cal Days                                                                                                    |                    | Search Clear Search Recheck Edits Export to Ex | xcel    Export using Import Fo | ormat Recalc Cal Days                               |

|                                                                                                    |                                                                                                    |                | STAR Reports                                                                             |                                |             |
|----------------------------------------------------------------------------------------------------|----------------------------------------------------------------------------------------------------|----------------|------------------------------------------------------------------------------------------|--------------------------------|-------------|
|                                                                                                    | Report Type: Student                                                                                                    | V R            | eport Categories: Errors                                                                 | ~                              |             |
| Select Report Description                                                                                |                                                                                                    |                |                                                                                          | Report Description:            |             |
| Non-Exited Student Approv     Student Approv     Student Claim I     Student Indicat     Student Missing | dents for Verification<br>ral Errors by Resident District and<br>all Errors Listinn<br>Errors By Resident District And Sei<br>or Errors<br>9 Exit Data | Serving School | Resident district                                                                        | and ordered by serving school. | rouped by   |
| Student SIS Id:<br>School Year: 202<br>Gender:<br>Grade:                                                 | T<br>12-2023 V<br>V                                                                                                    | F              | Reports Filters<br>Related Servic<br>Resident Distric<br>Serving Distric<br>Serving Scho | e:                             | ><br>><br>> |
| _                                                                                                    | Dun Danart                                                                                                    | Even           | Bonort Cl                                                                                | lear Filters                   |             |

|             |                |                               | I             | -STAR Rej                                                  | ports              |                |               |         |  |
|-------------|----------------|-------------------------------|---------------|------------------------------------------------------------|--------------------|----------------|---------------|---------|--|
|             |                | Report Type: Student          | <b>~</b> [F   | Report Cate                                                | gories: Reimbursem | ent / Claim    | ~             |         |  |
|             |                |                               |               |                                                            |                    |                |               |         |  |
| Report Desc | ription        |                               |               |                                                            |                    | Report Desc    | ription:      |         |  |
| ) Comp      | utation Sheet  | - Excess Cost                 |               | Reimbursement estimates with claim details for summer term |                    |                |               | 7       |  |
| ) Comp      | utation Sheet  | : - Orphanage                 |               |                                                            | orphanage (Fund D, | E,F) claims. ( | Grouped by di | strict. |  |
| ) Comp      | utation Sheet  | - Private Facility            |               |                                                            |                    |                |               |         |  |
| Comp        | utation Sheet  | - Summer Orphanage            |               |                                                            |                    |                |               |         |  |
| ) Progr     | ams By Resid   | ent District                  |               |                                                            |                    |                |               |         |  |
| ) Stude     | nt Reimburse   | ment Blank Data Form          |               |                                                            |                    |                |               |         |  |
| ) Stude     | nt Reimburse   | ment Fund B                   |               |                                                            |                    |                |               |         |  |
| ) Stude     | nt Reimburse   | ment Funds DEF Regular Term   |               |                                                            |                    |                |               |         |  |
| Stude       | nt Reimburse   | ment Funds DEF Summer Tern    | n             |                                                            |                    |                |               |         |  |
| ) Stude     | nt Reimburse   | ment Funds X and J            | _             |                                                            |                    |                |               |         |  |
| ) Stude     | nt Tuition Sur | nmary Page                    |               |                                                            |                    |                |               |         |  |
| ) Stude     | nts with Days  | Enrolled By Resident District | And Fund Code |                                                            |                    |                |               |         |  |
|             |                |                               |               |                                                            |                    |                |               |         |  |
|             |                |                               |               | Reports Fi                                                 | ters               |                |               |         |  |
| Student SIS | Id:            |                               |               |                                                            | Related Service:   |                |               |         |  |
| Student SI  | 10.            |                               |               |                                                            | Related Service.   |                |               |         |  |
|             |                |                               |               |                                                            | Desident Districts |                |               |         |  |

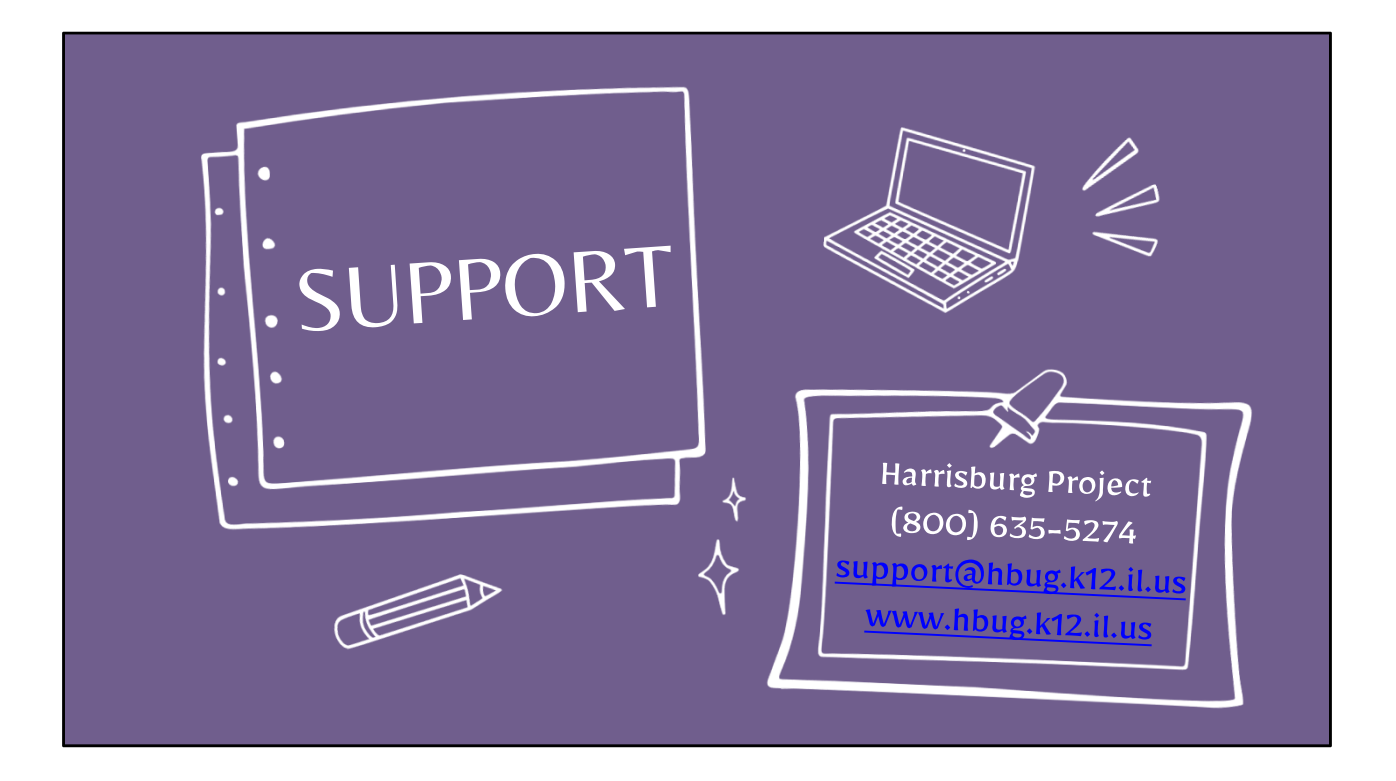